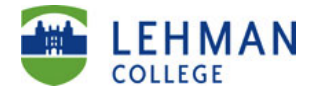

## **Drop Wait List Classes:**

Students may use the self-service drop wait list class feature when a student no longer wants to be on the wait list for a class.

| Step |                                                                                          |                          | Action                                      |                    |  |  |
|------|------------------------------------------------------------------------------------------|--------------------------|---------------------------------------------|--------------------|--|--|
| 1.   | Enter <u>https://home.cu</u><br>address bar to login int                                 | <mark>nyf</mark><br>to C | i <mark>rst.cuny.edu</mark> in<br>UNYfirst. | your browser's     |  |  |
| 2.   | Enter your CUNYfirst L<br><b>Go</b> button 💽 to login.                                   | Jser                     | mame and Passy                              | word and click the |  |  |
| 3.   | Click on HR/Campus Solutions link under Enterprise Menu                                  |                          |                                             |                    |  |  |
|      | ENTERPRISE MENU                                                                          |                          |                                             |                    |  |  |
|      | ▷ Self Service<br>- <u>HR / Campus Solutions</u>                                         |                          |                                             |                    |  |  |
| 4.   | Navigate to: Self Service > Student Center.                                              |                          |                                             |                    |  |  |
| 5.   | On the <b>Student Center</b> page under Academics section, click the <b>Enroll</b> link. |                          |                                             |                    |  |  |
|      | ✓ Academics                                                                              |                          |                                             |                    |  |  |
|      | <u>Search</u><br>Plan                                                                    | Bod                      | eadlines 😡 URI                              | -                  |  |  |
|      | Enroll                                                                                   | This                     | Week's Schedule                             |                    |  |  |
|      | My Academics                                                                             |                          | Class                                       | Schedule           |  |  |
|      | other academic 🔹 🔊                                                                       | 3                        | AAS 166-A01W<br>LEC (19444)                 | Room: TBA          |  |  |
|      | other academic                                                                           | 3                        | AMS 111-A01<br>LEC (16918)                  | Room: TBA          |  |  |

CUNYfirst Student Self Service: Drop Wait List Classes Guide

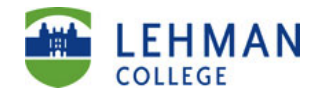

| 20 | Select the classes                                                                                                    | to drop and click I<br>1   Undergradua                                                                                                    | Drop Selected Cli<br>ate   Lehman Co                                                                                                    | asses.<br>ollege                                             |                                                                                                    |                     |
|----|----------------------------------------------------------------------------------------------------|----------------------------------------------------------------------------------------------------|----------------------------------------------------------------------------------------------------|--------------------------------------------------------------|----------------------------------------------------------------------------------------------------|---------------------|
| 20 | 13 Summer Tern                                                                                                    | n   Undergradua                                                                                                    | ate <mark>  Le</mark> hman Co                                                                                                    | ollege                                                       |                                                                                                    |                     |
|    |                                                                                                    | 1                                                                                                    |                                                                                                    |                                                              |                                                                                                    |                     |
|    |                                                                                                    |                                                                                                    |                                                                                                    |                                                              |                                                                                                    |                     |
|    |                                                                                                    |                                                                                                    | ✓Enrolle                                                                                                    | d 🛞 Dro                                                      | pped Av                                                                                                    | /ait Liste          |
| Se | ect Class                                                                                                    | Description                                                                                                    | Days/Times                                                                                                    | Room                                                         | Instructor                                                                                                    | Units St            |
| [  | BIO 230-01A<br>(2406)                                                                                                    | MICROBIOLOGY<br>(Lecture)                                                                                                    | MoWe 8:00AM -<br>12:25PM<br>TuTh 8:00AM -<br>12:25PM                                                                                                    | Science<br>2101<br>Science<br>2103                           | Staff                                                                                                    | 4.00                |
|    | DOL 166-H01B<br>(2608)                                                                                                    | The American<br>Political System<br>(Lecture)                                                                                                    | MoWe 10:15AM<br>12:15PM                                                                                                    | тва                                                          | B. Murdaco                                                                                                    | 3.00                |
| Dr | ck on the <b>d</b> i<br>cop Classes                                                                                                    | rop tab on screen.                                                                                                    | the top of t                                                                                                    | he page                                                      | to displa                                                                                                    | ay the              |
| Dr | ck on the di<br>op Classes                                                                                                    | rop tab on a<br>screen.                                                                                                    | the top of t                                                                                                    | he page                                                      | to displa                                                                                                    | ay the              |
| Dr | ck on the di<br>op Classes<br>1. Select classes<br>Select the classes<br>2013 Summer Ter                                                                                                 | rop tab on screen.                                                                                                    | the top of t<br>rop Selected Classe<br>te   Lehman Colle                                                                                                    | s.<br>s.                                                     | to displa                                                                                                    | ay the              |
| Dr | ck on the di<br>op Classes                                                                                                    | rop tab on a<br>screen.                                                                                                    | the top of t<br>rop Selected Classe<br>te   Lehman Colle<br>@Enrolled<br>Days/Times                                                                                                    | s.<br>S.<br>Be<br>Room Ins                                   | to displa                                                                                                    | ed<br>itatus        |
| Dr | ck on the di<br>op Classes<br>1. Select classes<br>Select the classes<br>2013 Summer Ter<br>Select Class<br>V BIO 230-01A<br>(2406)                                                      | rop tab on<br>screen.                                                                                                    | the top of t<br>rop Selected Classe<br>te   Lehman Colle<br>Construction<br>Mowe 8:00AM - S<br>12:25PM 2<br>TuTh 8:00AM - S<br>12:25PM 2                                                                                                    | s.<br>Room Ins<br>Lience<br>103 Sta                          | to displa                                                                                                    | ay the              |
| Dr | ck on the di<br>op Classes<br>1. Select classes<br>Select the classes<br>2013 Summer Ter<br>Select Class<br>V BIO 230-01A<br>(2406)<br>POL 166-H011<br>(2508)                            | screen.      screen.      sto drop     it o drop and click Di     m   Undergraduat         MICROBIOLOGY     (Lecture)      The American     Political System     (Lecture) | the top of t<br>rop Selected Classe<br>te   Lehman Coller<br>Controlled<br>Controlled | s.<br>ge<br>©Dropped<br>Room Ins<br>cience<br>103<br>3A B. N | Vait Liste<br>Wait Liste<br>ff 4.00<br>turdaco 3.00                                                                                                    | ed<br>Retus         |
|    | ck on the di<br>op Classes<br>1. Select classes<br>Select the classes<br>2013 Summer Ter<br>Select Class<br>2013 Summer Ter<br>Select Class<br>2013 Summer Ter<br>POL 166-H011<br>(2508) | bescription     MICROBIOLOGY     (Lecture)     The American     Political System     (Lecture)                                                                             | the top of t<br>rop Selected Classe<br>te   Lehman Colle<br>Collection<br>Mowe 8:00AM -<br>12:25PM<br>TuTh 8:00AM -<br>12:25PM<br>Nowe 10:15AM -<br>12:15PM                                                                                                    | s.<br>Room Ins<br>cience<br>103<br>SA B. N<br>DROF           | to displation of the second second se | ed<br>tatus<br>sses |

## CUNYfirst Student Self Service: Drop Wait List Classes Guide

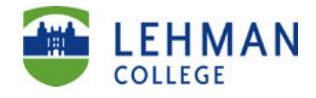

| 8.       |                                                                                                    |   |  |  |  |  |  |  |  |
|----------|----------------------------------------------------------------------------------------------------|---|--|--|--|--|--|--|--|
|          |                                                                                                    |   |  |  |  |  |  |  |  |
|          | 2. Confirm your selection                                                                                                    |   |  |  |  |  |  |  |  |
|          | Click Finish Dropping (at the bottom right of this page) to process your drop request. To exit without dropping these classes, click Cancel.                                                                                                    |   |  |  |  |  |  |  |  |
|          | As of the first day of classes, students who drop below their originally registered credit level may be assessed a tuition penalty based on the effective date of the drop according to CUNY's Tuition Schedule.                                                                                                    |   |  |  |  |  |  |  |  |
|          | requests.                                                                                                    |   |  |  |  |  |  |  |  |
|          | If you are a Financial Aid recipient, check with the Financial Aid Office to learn how your Financial Aid awards may be affected by any changes in enrollment.                                                                                                    |   |  |  |  |  |  |  |  |
|          | International Students - consult with your International Advisor.                                                                                                    |   |  |  |  |  |  |  |  |
|          | ✓Enrolled ⊗Dropped ▲Wait Listed                                                                                                    |   |  |  |  |  |  |  |  |
|          | Class Description Days/Times Room Instructor Units Status                                                                                                    |   |  |  |  |  |  |  |  |
|          | BIO 230-01A<br>(2406)         MICROBIOLOGY<br>(Lecture)         Science 2101<br>TuTh 8:00AM -<br>12:25PM         Science 2101<br>Science 2103         Staff         4.00                                                                                                    |   |  |  |  |  |  |  |  |
|          | Varify that the wait list icen A appears under the status                                                                                                    |   |  |  |  |  |  |  |  |
|          | Verify that the wait list icon $\triangle$ appears under the status column, and then click on the <b>FINISH DROPPING</b> button to confirm your selection.                                                                                                    | 0 |  |  |  |  |  |  |  |
| <u> </u> | Verify that the wait list icon A appears under the status column, and then click on the <b>FINISH DROPPING</b> button to confirm your selection.                                                                                                    | 0 |  |  |  |  |  |  |  |
|          | Verify that the wait list icon A appears under the status column, and then click on the <b>FINISH DROPPING</b> button to confirm your selection.                                                                                                    | 0 |  |  |  |  |  |  |  |
|          | CANCEL       PREVIOUS       FINISH DROPPING         Verify that the wait list icon       appears under the status column, and then click on the FINISH DROPPING button to confirm your selection.         Drop Classes       1-2-3         3. View results                                                                                                    | 0 |  |  |  |  |  |  |  |
|          | CANCEL       PREVIOUS       FINISH DROPPING         Verify that the wait list icon       appears under the status column, and then click on the FINISH DROPPING button to confirm your selection.         Drop Classes       1-2-3         3. View results       View the results of your enrollment request. Click Fix Errors to make changes to your request.                                                                                                    | 0 |  |  |  |  |  |  |  |
|          | CANCEL       PREVIOUS       FINISH DROPPING         Verify that the wait list icon ▲ appears under the status column, and then click on the FINISH DROPPING button to confirm your selection.         Drop Classes       1 - 2 - 3         3. View results         View the results of your enrollment request. Click Fix Errors to make changes to your request.         2013 Summer Term   Undergraduate   Lehman College                                                                                                    | 0 |  |  |  |  |  |  |  |
|          | CANCEL       PREVIOUS       FINISH DROPPING         Verify that the wait list icon ▲ appears under the status column, and then click on the FINISH DROPPING button to confirm your selection.         Drop Classes       1 - 2 - 3         3. View results       View the results of your enrollment request. Click Fix Errors to make changes to your request.         2013 Summer Term   Undergraduate   Lehman College         ✓ Success: dropped       ¥ Error: unable to drop class                                                                                                    | 0 |  |  |  |  |  |  |  |
|          | Verify that the wait list icon A appears under the status<br>column, and then click on the <b>FINISH DROPPING</b> button to<br>confirm your selection.                                                                                                    | 0 |  |  |  |  |  |  |  |
|          | CANCEL       PREVIOUS       FINISH DROPPING         Verify that the wait list icon       appears under the status column, and then click on the FINISH DROPPING button to confirm your selection.         Drop Classes       1       =         3. View results       View the results of your enrollment request. Click Fix Errors to make changes to your request.         2013 Summer Term   Undergraduate   Lehman College         Image: Status         BIO 230                                                                                                    | 0 |  |  |  |  |  |  |  |
|          | CANCEL PREVIOUS FINISH DROPPING   Verify that the wait list icon A appears under the status column, and then click on the FINISH DROPPING button to confirm your selection.   Drop Classes   J. View results   J. View results of your enrollment request. Click Fix Errors to make changes to your request.   2013 Summer Term   Undergraduate   Lehman College     Success: dropped   Success: dropped   Success: This class has been removed from your schedule.     MAKE A PAYMENT   Mate A PAYMENT Mate A Day Mate A Day Mate A and A and | 0 |  |  |  |  |  |  |  |
|          | Verify that the wait list icon A appears under the status<br>column, and then click on the <b>FINISH DROPPING</b> button to<br>confirm your selection.                                                                                                    | 0 |  |  |  |  |  |  |  |
|          | CANCEL PREVIOUS   Private DROPPING A prior data the wait list icon a prear sunder the status column, and then click on the FINISH DROPPING button to confirm your selection.   Drop Classes   J. View results   J. View results of your enrollment request. Click Fix Errors to make changes to your request.   2013 Summer Term   Undergraduate   Lehman College   Success: dropped   Success: dropped   Success: This class has been removed from your   Success: This class has been removed from your   Success: This class has been removed from your   MAKE A PAYMENT   MCLASS SCHEDULE   Review all messages.                                                                                                    | 0 |  |  |  |  |  |  |  |